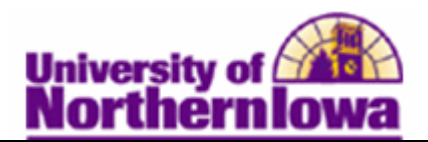

## Searching for Classes using Advisor Center

**Purpose:** Advisors may search for classes using Advisor Center. Use the **Class Search** feature to search or browse for classes within a specific term. You may also search by class criteria such as course subject, course career, and course attribute. The *Additional Search Criteria* option contains many search parameters, including meeting start/end time, day of week, instructor, course title keyword, course component, etc.

NOTE: There is also a link to the Schedule of Classes (Online Public Search) on the Registrar's web site. Click **Schedule of Classes** in the *Quick Links* to view the link.

| Step | Action                                                                                                    |  |  |  |  |  |  |
|------|----------------------------------------------------------------------------------------------------|--|--|--|--|--|--|
| 1.   | Access Advisor Center. (My Universe, Resources tab)                                                                                                    |  |  |  |  |  |  |
| 2.   | Select the <b>Search</b> tab.                                                                                                    |  |  |  |  |  |  |
|      | Faculty Center Advisor Center Search                                                                                                    |  |  |  |  |  |  |
|      | search for classes browse course catalog                                                                                                    |  |  |  |  |  |  |
|      | Search for Classes                                                                                                    |  |  |  |  |  |  |
|      | Enter Search Criteria                                                                                                    |  |  |  |  |  |  |
|      | Institution University of Northern Iowa 👻                                                                                                    |  |  |  |  |  |  |
|      | Term FALL 2010 🗸                                                                                                    |  |  |  |  |  |  |
|      | Select at least 2 search criteria. Click Search to view your search results.                                                                                                    |  |  |  |  |  |  |
|      | Class Search Criteria                                                                                                    |  |  |  |  |  |  |
|      | Course Subject                                                                                                    |  |  |  |  |  |  |
|      | Course Number is exactly                                                                                                    |  |  |  |  |  |  |
|      | Course Career Undergraduate 🗸                                                                                                    |  |  |  |  |  |  |
|      | Course Attribute                                                                                                    |  |  |  |  |  |  |
|      | Show Open Classes Only                                                                                                    |  |  |  |  |  |  |
|      | Use Additional Search Criteria to narrow your search results.                                                                                                    |  |  |  |  |  |  |
|      | D Additional Search Criteria                                                                                                    |  |  |  |  |  |  |
|      |                                                                                                    |  |  |  |  |  |  |
|      | CLEAR CRITERIA SEARCH                                                                                                    |  |  |  |  |  |  |
| 3.   | Enter the appropriate search criteria. For this example, enter $Term = Fall \ 2011$ ,<br><i>Course Subject = Art History, Course Career = Undergraduate.</i> Click the <b>Search</b><br>button to display results. |  |  |  |  |  |  |

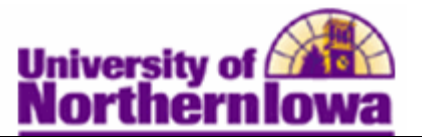

|            | tion                                                                                                    |                                                                                      |                                                                                                    |                                                                                                    |  |  |  |
|------------|----------------------------------------------------------------------------------------------------|--------------------------------------------------------------------------------------|----------------------------------------------------------------------------------------------------|----------------------------------------------------------------------------------------------------|--|--|--|
| Use<br>you | Use the <b>Search for Classes - Search Results</b> page to review all classes that r your search criteria.                                                                                     |                                                                                      |                                                                                                    |                                                                                                    |  |  |  |
| S          | Search Results                                                                                                    |                                                                                      |                                                                                                    |                                                                                                    |  |  |  |
| Wh         | When available, click View All Sections to see all sections of the course.                                                                                                    |                                                                                      |                                                                                                    |                                                                                                    |  |  |  |
| Un         | University of Northern Iowa   FALL 2011                                                                                                    |                                                                                      |                                                                                                    |                                                                                                    |  |  |  |
|            |                                                                                                    |                                                                                      |                                                                                                    |                                                                                                    |  |  |  |
| TH<br>Ur   | The following classes match your search criteria Course Subject: <b>Art History</b> , Course Career:<br><b>Undergraduate</b> , Show Open Classes Only: <b>Yes</b>                              |                                                                                      |                                                                                                    |                                                                                                    |  |  |  |
|            |                                                                                                    |                                                                                      |                                                                                                    | START A NEW SEARCH                                                                                                    |  |  |  |
|            |                                                                                                    |                                                                                      | Open Close                                                                                                    | ed 🔥 Wait List                                                                                                    |  |  |  |
|            |                                                                                                    |                                                                                      |                                                                                                    | _                                                                                                    |  |  |  |
|            | ARTHIST 1004 - Visu                                                                                                    | al Perceptions                                                                       |                                                                                                    |                                                                                                    |  |  |  |
|            |                                                                                                    |                                                                                      | View All Sections F                                                                                                  | First 🕻 1-2 of 2 🕻 Last                                                                                                    |  |  |  |
| s          | ection 03-LEC(32761)                                                                                                    |                                                                                      | Status 🔴                                                                                                    |                                                                                                    |  |  |  |
| S          | ession Full Sem                                                                                                    | Peem                                                                                 | Instauctor                                                                                                    | Maating Datas                                                                                                    |  |  |  |
|            | Th 3:30PM - 6:20PM                                                                                                    | Kamerick Art                                                                         | Avoryl Pippert                                                                                                    | 08/22/2011 -                                                                                                    |  |  |  |
| -          | Building 111 (7P1) Pippert (12/09/2011                                                                                                    |                                                                                      |                                                                                                    |                                                                                                    |  |  |  |
| S          | Section 04-LEC(36110) Status                                                                                                    |                                                                                      |                                                                                                    |                                                                                                    |  |  |  |
|            | Days & Times                                                                                                    | Room                                                                                 | Instructor                                                                                                    | Meeting Dates                                                                                                    |  |  |  |
|            | Duys & miles                                                                                                    |                                                                                      | Jeffers Bund                                                                                                    | 08/22/2011 -                                                                                                    |  |  |  |
|            | тва                                                                                                    | ТВА                                                                                  | Jeffery Byrd                                                                                                    | 12/09/2011                                                                                                    |  |  |  |
|            | TBA<br>▼ ARTHIST 1111 - Surv                                                                                                    | TBA                                                                                  | y I<br>View All Sections                                                                                             | First <b>I</b> 1-2 of 2 Last                                                                                                    |  |  |  |
| s          | ▼ ARTHIST 1111 - Surv iection 01-LEC(32784)                                                                                                    | TBA                                                                                  | y I<br>View All Sections F<br>Status                                                                                 | First <b>1</b> -2 of 2 Last                                                                                                    |  |  |  |
| s          | ▼ ARTHIST 1111 - Surv iection 01-LEC(32784) iession Full Sem Days & Times                                                                                                    | TBA<br>ey of Art Histor                                                              | View All Sections F<br>Status                                                                                        | First 1-2 of 2 Last                                                                                                    |  |  |  |
| s          | ▼ ARTHIST 1111 - Surv iection 01-LEC(32784) iession Full Sem Days & Times TuTh 8:00AM - 9:15AM                                                                                                 | TBA<br>ey of Art Histor<br>Room<br>Kamerick Art<br>Building 111                      | y I<br>View All Sections F<br>Status<br>Instructor<br>Charles Adelman                                                | 12/09/2011           First I 1-2 of 2 Last           Meeting Dates           08/22/2011 -           12/09/2011                                                                                                  |  |  |  |
| 5          | ▼ ARTHIST 1111 - Surv iection 01-LEC(32784) iession Full Sem Days & Times TuTh 8:00AM -<br>9:15AM iection 02-LEC(32785) iession Full Sem                                                       | TBA<br>ey of Art Histor<br>Room<br>Kamerick Art<br>Building 111                      | y I<br>View All Sections F<br>Status<br>Instructor<br>Charles Adelman<br>Status                                      | I2/09/2011           First I 1-2 of 2 Last           Meeting Dates           08/22/2011 -           12/09/2011                                                                                                  |  |  |  |
| S          | ▼ ARTHIST 1111 - Surv Fection 01-LEC(32784) Fection 01-LEC(32784) Full Sem Days & Times TuTh 8:00AM - 9:15AM Full Sem Full Sem Days & Times Full Sem Days & Times                              | TBA<br>ey of Art Histor<br>Room<br>Kamerick Art<br>Building 111                      | y I<br>View All Sections F<br>Status<br>Instructor<br>Charles Adelman<br>Status<br>Instructor                        | 12/09/2011         First I 1-2 of 2 Last         Meeting Dates         08/22/2011 -         12/09/2011                                                                                                    |  |  |  |
| s          | ▼ ARTHIST 1111 - Surv Section 01-LEC(32784) Section 01-LEC(32784) Section Full Sem Days & Times TuTh 8:00AM - 9:15AM Section 02-LEC(32785) Session Full Sem Days & Times TuTh 9:30AM - 10:45AM | TBA ey of Art Histor Room Kamerick Art Building 111 Room Kamerick Art Building 111   | y I<br>View All Sections F<br>Status ●<br>Instructor<br>Charles Adelman<br>Status ●<br>Instructor<br>Charles Adelman | 12/09/2011         First I 1-2 of 2 Last         Meeting Dates         08/22/2011 -         12/09/2011         08/22/2011 -         12/09/2011 -         12/09/2011 -         12/09/2011 -         12/09/2011 - |  |  |  |
| s          | ▼ ARTHIST 1111 - Surv Section 01-LEC(32784) Section 01-LEC(32784) Session Full Sem Days & Times TuTh 8:00AM - 9:15AM Section 02-LEC(32785) Session Full Sem Days & Times TuTh 9:30AM - 10:45AM | TBA ey of Art Histor  Room Kamerick Art Building 111  Room Kamerick Art Building 111 | y I<br>View All Sections F<br>Status<br>Instructor<br>Charles Adelman<br>Status<br>Instructor<br>Charles Adelman     | 12/09/2011         First I 1-2 of 2 Last         Meeting Dates         08/22/2011 -         12/09/2011         Meeting Dates         08/22/2011 -         12/09/2011         START A NEW SEARCH                 |  |  |  |

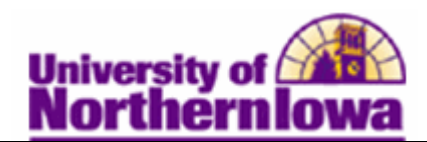

| Step | Action                                                                                                    |  |  |  |  |  |  |
|------|----------------------------------------------------------------------------------------------------|--|--|--|--|--|--|
| 5.   | Click the Additional Search Criteria option.                                                                                                    |  |  |  |  |  |  |
|      | D Additional Search Criteria                                                                                                    |  |  |  |  |  |  |
|      |                                                                                                    |  |  |  |  |  |  |
|      | <b>Result:</b> Additional search fields display.                                                                                                    |  |  |  |  |  |  |
|      |                                                                                                    |  |  |  |  |  |  |
|      |                                                                                                    |  |  |  |  |  |  |
|      | Meeting Start Time greater than or equal to  (example: 1:00PM)                                                                                        |  |  |  |  |  |  |
|      | less than or equal to v                                                                                                    |  |  |  |  |  |  |
|      | Day of Week include only these days 👻                                                                                                    |  |  |  |  |  |  |
|      | Mon Tues Wed Thurs Fri Sat Sun                                                                                                    |  |  |  |  |  |  |
|      | Instructor Last Name is exactly                                                                                                    |  |  |  |  |  |  |
|      | Class Nbr (example: 1136)                                                                                                    |  |  |  |  |  |  |
|      | Course Title Keyword (example: statistics)                                                                                                    |  |  |  |  |  |  |
|      | Minimum Units greater than or equal to                                                                                                    |  |  |  |  |  |  |
|      | Maximum Units less than or equal to 👻                                                                                                    |  |  |  |  |  |  |
|      | Course Component                                                                                                    |  |  |  |  |  |  |
|      | Session                                                                                                    |  |  |  |  |  |  |
|      | Mode of Instruction                                                                                                    |  |  |  |  |  |  |
|      | Campus                                                                                                    |  |  |  |  |  |  |
|      | Location                                                                                                    |  |  |  |  |  |  |
|      |                                                                                                    |  |  |  |  |  |  |
|      |                                                                                                    |  |  |  |  |  |  |
|      | CLEAR CRITERIA SEARCH                                                                                                    |  |  |  |  |  |  |
| 6.   | Use the additional search criteria fields to perform another search. For this                                                                         |  |  |  |  |  |  |
|      | example, enter <i>1 erm</i> = <i>F au 2011</i> , <i>Course Subject</i> = <i>Art History</i> , <i>Instructor Last</i><br><i>Name 'contains' Byrd</i> . |  |  |  |  |  |  |
|      |                                                                                                    |  |  |  |  |  |  |
|      | Result: Matching results display on the Search Results page.                                                                                          |  |  |  |  |  |  |

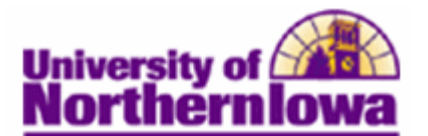

| Step | Action                                                                                                    |                                                                          |                                                                                    |                                               |                            |  |  |  |
|------|----------------------------------------------------------------------------------------------------|--------------------------------------------------------------------------|------------------------------------------------------------------------------------|-----------------------------------------------|----------------------------|--|--|--|
| 7.   | Click the Sec                                                                                                    | <i>tion</i> link to c<br>1004 - Visua                                    | lisplay details,<br>I Perceptions                                                  | including enrolln                             | nent.                      |  |  |  |
|      |                                                                                                    |                                                                          |                                                                                    | View All Sections                             | First 🚺 1 of 1 🚺 Last      |  |  |  |
|      | Section 04-LEC(36110) Status                                                                                                    |                                                                          |                                                                                    |                                               |                            |  |  |  |
|      | Days                                                                                                    | & Times                                                                  | Room                                                                               | Instructor                                    | Meeting Dates              |  |  |  |
|      | тва                                                                                                    |                                                                          | ТВА                                                                                | Jeffery Byrd                                  | 08/22/2011 -<br>12/09/2011 |  |  |  |
|      | <b>Result:</b> The Class Detail page displays.                                                                                                    |                                                                          |                                                                                    |                                               |                            |  |  |  |
|      | ARTHIST 1004 - 04 Visual Perceptions         University of Northern Iowa   FALL 2011   Lecture/Discussion         VIEW SEARCH RESULTS         Class Details         Career Undergraduate         Dates 8/22/2011 - 12/9/2011         Status Open Career Undergraduate         Career Undergraduate         Dates 8/22/2011 - 12/9/2011         Session Full Semester         Units         Status Components         Career Undergraduate         Dates 8/22/2011 - 12/9/2011         Session Full Semester         Grading Graded         Units         Samester Based         Campus Main Campus         Campus Main Campus |                                                                          |                                                                                    |                                               |                            |  |  |  |
|      | Meeting Information                                                                                                    | 0                                                                        | Testmetes                                                                          | Machine Dates                                 |                            |  |  |  |
|      | TBA                                                                                                    | тва                                                                      | Jeffery Byrd                                                                       | 08/22/2011 -<br>12/09/2011                    |                            |  |  |  |
|      | Enrollment Informati                                                                                                    | on                                                                       |                                                                                    | 12/03/2011                                    |                            |  |  |  |
|      | Class Attributes Liberal Arts Core 3A: Fine Arts                                                                                                    |                                                                          |                                                                                    |                                               |                            |  |  |  |
|      | Class Availability<br>Class Capacity<br>Enrollment Total<br>Available Seats                                                                                                    | 26<br>25<br>1                                                            | Wait List Capacity<br>Wait List Total                                              | 0<br>0                                        |                            |  |  |  |
|      | Notes           Class Notes         This course will be taught online via eLearning.<br>Instructions for accessing course materials will be sent to enrolled<br>students' email accounts prior to the start of the course.                                                                                                    |                                                                          |                                                                                    |                                               |                            |  |  |  |
|      | Description<br>For non-Art majors. Lecture course: experiences in critical responses to the visual arts<br>through analyses of artworks and artistic processes; relationship of the visual arts to other<br>fields of human endeavor.                                                                                                    |                                                                          |                                                                                    |                                               |                            |  |  |  |
|      | Textbook/Other Mate<br>Textbook Assignme<br>Textbook<br>Status Require<br>ISBN 978111                                                                                                    | rials<br>nt Pending (assignme<br>d Exploring<br>and Schle<br>1343781 4th | nts not shown to students<br>Art A Global, Thematic A<br>esier, Publisher: Wadswor | )<br>p, Author: Lazzari<br>h, Cenga, Edition: |                            |  |  |  |
|      |                                                                                                    |                                                                          | VIEW S                                                                             | EARCH RESULTS                                 |                            |  |  |  |